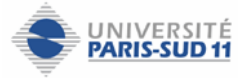

Il est possible d'effectuer la numérotation automatique d'un correspondant présent dans l'annuaire adonis en cliquant sur le numéro de téléphone affiché sur la page web.

Le tableau suivant indique la démarche à suivre.

| L'adresse de connexion à l'annuaire adonis est la suivante :                                                                                                    |                                                                   |                                                                                                    |                                           |         |
|----------------------------------------------------------------------------------------------------|-------------------------------------------------------------------|----------------------------------------------------------------------------------------------------|-------------------------------------------|---------|
| http://www.annuaire.u-psud.fr/                                                                                                    | 🐸 Adonis - Annuaire de l'Université Paris-Sud 11 - Mozilla Firefo |                                                                                                    |                                           |         |
| Il est également possible d'accéder à<br>l'annuaire à partir la page d'accueil du<br>site de l'université (www.u-psud.fr).                                                     | Eichier Editi                                                     | on Affichage Allerà Marque-page<br>• 🥰 💿 🏠 🔹 http://www                                              | s Outils <u>?</u><br>Mannuaire.u-psud.fr/ |         |
| Rechercher le nom de votre correspondant                                                                                                    | Recherche de                                                      | m morel                                                                                              |                                           |         |
|                                                                                                    | Type de re                                                        | Recherche Effa                                                                                       | natique 💌                                 |         |
|                                                                                                    | Recherche de per                                                  | sonne                                                                                                |                                           |         |
| Cliquer sur le lien <i>consulter</i>                                                                                                    |                                                                   |                                                                                                    |                                           |         |
|                                                                                                    | Hom                                                               | Liste des personnes - 4 répo                                                                         | nse(s)                                    | neultar |
|                                                                                                    | nom                                                               | Réponses avec chaîne recherché                                                                       | e incluse                                 | mounor  |
|                                                                                                    | Morel                                                             | ∂u-psud.fr                                                                                           | 01 46 83                                  | Q       |
|                                                                                                    | Morel                                                             | @u-psud.fr                                                                                           | 01 69 15                                  | Q       |
|                                                                                                    | Morel                                                             | sceaux.u-psud.fr                                                                                     | 01 40 91                                  | Q       |
|                                                                                                    | Morel                                                             | ⊉u-psud.fr                                                                                           | 01 69 15 0000                             | Q       |
|                                                                                                    | .morel@u-psud.fr                                                  |                                                                                                    |                                           |         |
| Cliquer sur le numéro de téléphone                                                                                                    | ma                                                                | Equipe Réseau & Télécommun<br>Fonction<br>Alcesse ORSAY FAC Vallée<br>Tél. 01 69 15<br>Fax. 01 69 15 | nications                                 |         |
| Des boites de dialogue contenant des<br>avertissements sur le certificat utilisé<br>apparaissent.<br>Ces boites de dialogue seront différentes<br>selon le navigateur utilisé. |                                                                   |                                                                                                    |                                           |         |

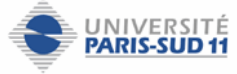

| Avec le navigateur Mozilla Firefox :<br>Cliquer sur <i>ok</i> .                                                                                                    | Erreur de sécurité : nom de domaine incompatible         Vous avez tenté d'établir une connexion avec « 192.168.200.10 ».         Cependant, le certificat de sécurité présenté appartient à         « UPSPUB ». Il est possible, bien que peu probable, que quelqu'un tente d'intercepter vos communications avec ce site Web.         Si vous pensez que le certificat présenté n'appartient pas à         « 192.168.200.10 », veuillez abandonner la connexion et notifier l'administrateur du site         Voir le certificat                                                                                                    |  |
|----------------------------------------------------------------------------------------------------|----------------------------------------------------------------------------------------------------|--|
| Avec le navigateur Internet Explorer 7 :<br>Cliquer sur <i>poursuivre avec ce site Web</i><br>(non recommandé).<br>Note : Il faudra peut être agrandir la fenêtre<br>pour visualiser l'ensemble des options.                                                                                                    | <ul> <li>         Erreur de certificat : navigation bloquée - Windows Internet Explorer         <ul> <li>Nettps://192.168.200.10/webdaler/Webdaler?destination=016915818980or=Frendr%20France</li> <li></li></ul></li></ul>                                                                                                    |  |
| Entrer le nom d'utilisateur et le mot de<br>passe demandés, puis cliquer sur <i>submit</i> .<br>Le nom d'utilisateur correspond au préfixe<br>de votre adresse mél (partie de l'adresse<br>avant le @).<br>Le mot de passe correspond à votre <b>mot</b><br><b>de passe de messagerie</b> .<br>Note : si votre navigateur est configuré<br>pour garder ces informations, elles vous<br>seront demandées uniquement lors de la<br>première connexion. | https://192.168.200.10 - Sign in to Cisco WebDi Cisco WebDialer Please enter your Cisco CallManager user ID and password User ID: Password: Submit Cancel Terminé 192.168.200.10 C                                                                                                    |  |
| Vous pouvez choisir le périphérique<br>appelant (par exemple si vous avez<br>plusieurs téléphones) et la ligne appelante.<br>Note : si votre navigateur est configuré<br>pour garder ces informations, elles vous<br>seront demandées uniquement lors de la<br>première connexion.                                                                                                    | <ul> <li>https://192.168.200.10 - Préférences de Cisco WebDialer - Mozi</li> <li>Préférences de Cisco WebDialer</li> <li>Langue souhaitée</li> <li>français (France)</li> <li>English</li> <li>Utiliser un périphérique permanent</li> <li>Périphérique appelant:</li> <li>Igne appelante:</li> <li>Utiliser la substitution de poste</li> <li>Utiliser mon périphérique connecté</li> <li>Ne pas afficher la boîte de dialogue de confirmation d'appel.</li> <li>Terminé</li> </ul>                                                                                                    |  |
| Cliquer sur <i>composer</i><br>Les téléphones de l'appelant et de l'appelé<br>sonnent. La communication peut être<br>établie.                                                                                                    | https://192.168.200.10 - Cisco Image: Image: |  |